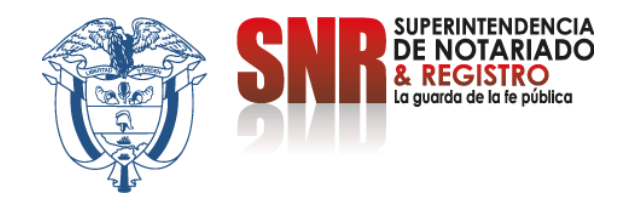

### ¿Cómo obtener un certificado de no propiedad en línea para trámites nacionales?

El Certificado de NO Propiedad, es una constancia que se entrega a los solicitantes que no poseen bienes inmuebles a nivel nacional, para los trámites de subsidio de vivienda y otros beneficios del gobierno.

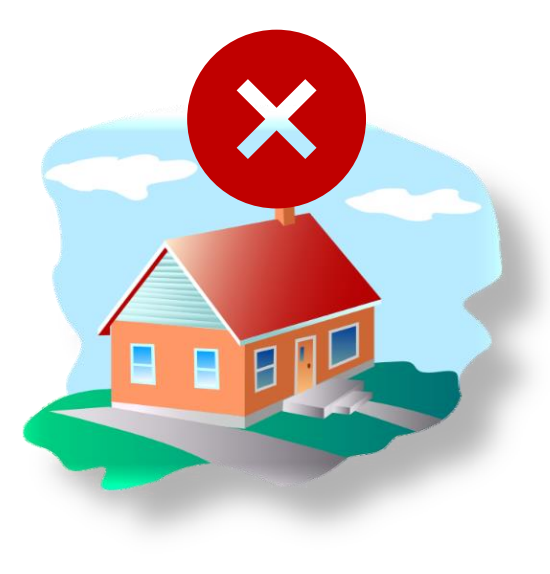

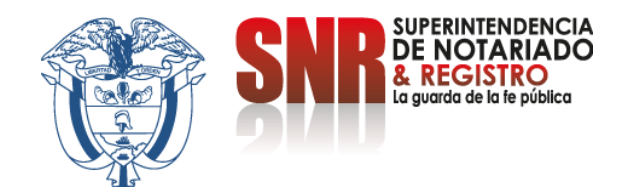

#### Ingrese al link

https://certificados.supernotariado.gov.co/certificado

Seleccione la opción «iniciar sesión» si ya cuenta con un usuario registrado, de lo contrario debe seleccionar la opción "Regístrate".

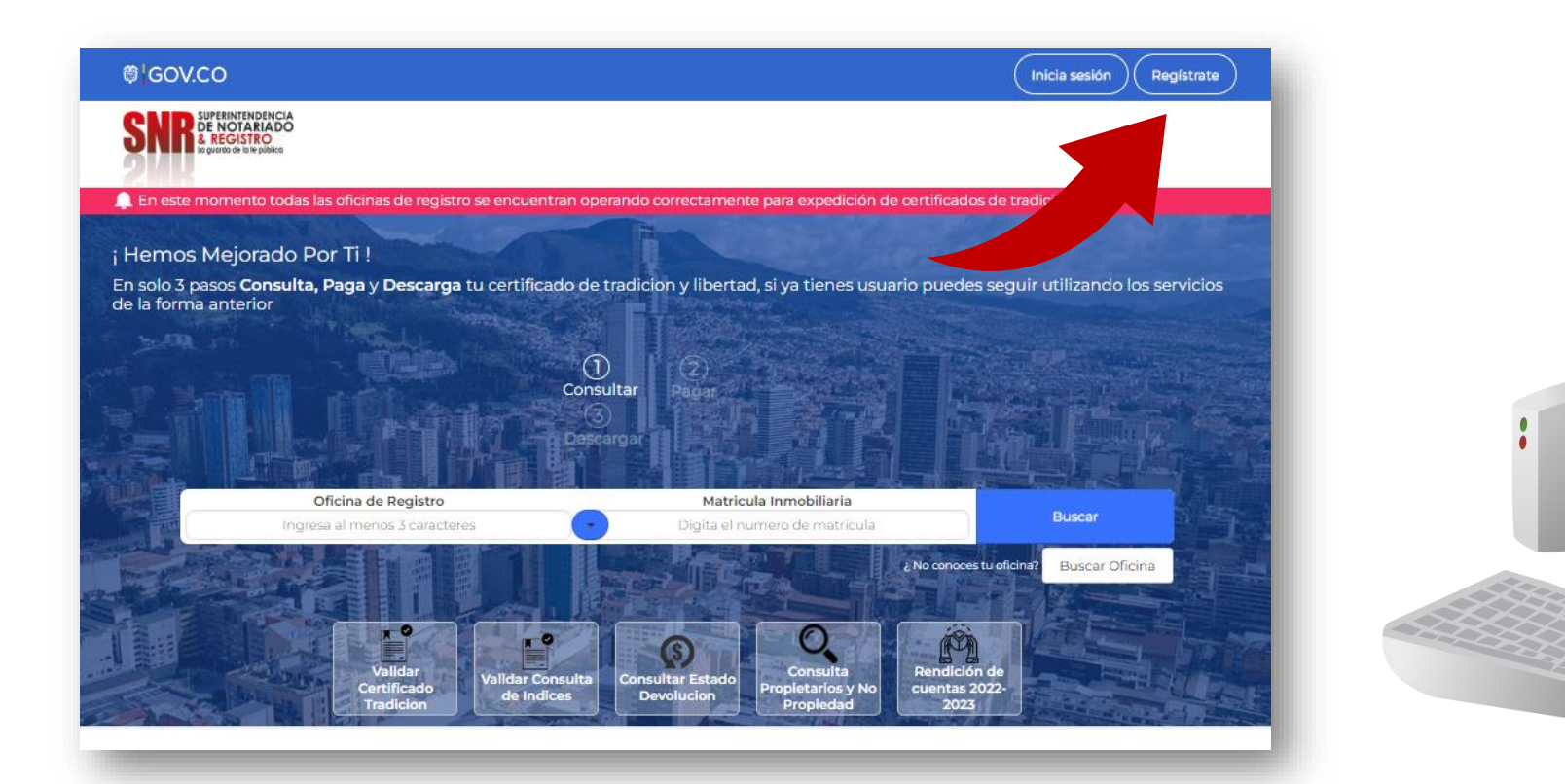

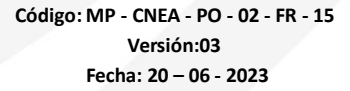

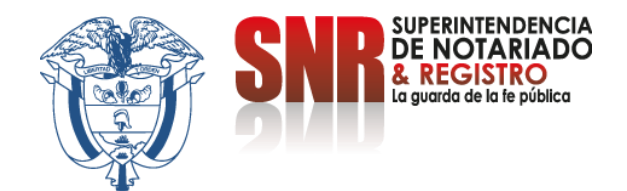

## Una vez seleccionada la opción "Registrarte" diligencie la información solicitada y finaliçe dando clic en "Registrarme"

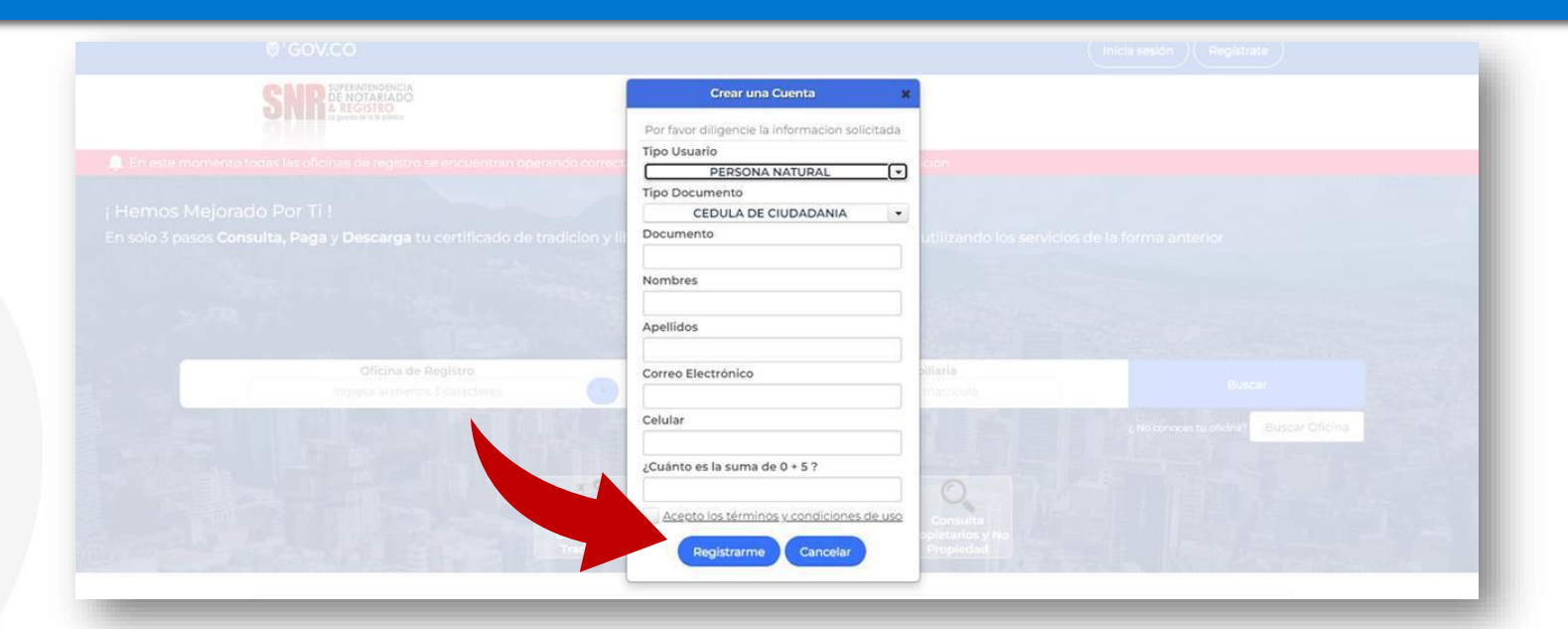

Llegará a su correo electrónico registrado una contraseña provisional la cual será su clave de acceso

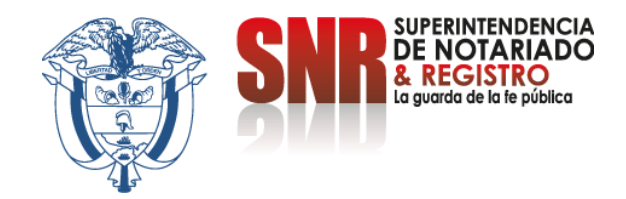

### Con su usuario y contraseña dar clic en la opción "Ingresar" Recuerde que su usuario empieza con las letras (Tipo de documento) 'CC', 'CE', 'TI', 'PA', 'NI', RE seguido del número del mismo.

| SNPR SUPERINTENDENCIA<br>DE NOTATIADO<br>A REGISTRO<br>La guarda de la la pública |                                                                                |                                |  |
|-----------------------------------------------------------------------------------|--------------------------------------------------------------------------------|--------------------------------|--|
| momento todas las oficinas de redistro se encuentran operando correct.            | Autenticacion X                                                                | icion                          |  |
|                                                                                   | Por favor ingrese sus credenciales                                             |                                |  |
| Mejorado Por Ti !                                                                 | Recuerde que su Usuario empieza con<br>las letras 'CC', 'CE', 'TI', 'PA', 'NI' |                                |  |
| pasos <b>Consulta, Paga</b> y <b>Descarga</b> tu certificado de tradicion y lit   | Usuario                                                                        | utilizando los servicios de la |  |
|                                                                                   | I                                                                              |                                |  |
|                                                                                   | Contraseña                                                                     |                                |  |
|                                                                                   |                                                                                |                                |  |
|                                                                                   | Ingresar Olvidé la Clave                                                       |                                |  |
| Oficina de Registro                                                               |                                                                                | piliaria                       |  |
|                                                                                   |                                                                                |                                |  |
|                                                                                   |                                                                                |                                |  |

Tipo de Documento: CC: cédula de ciudadanía - CE: Cédula de extranjería - TI: tarjeta de identidad - PA: Pasaporte NI: NIT - RE: Registro Civil

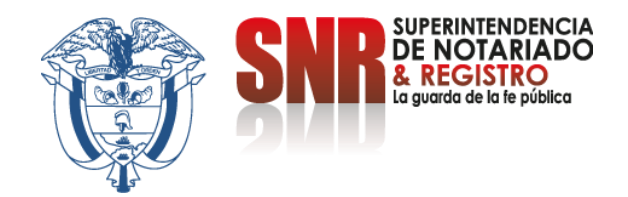

## Una vez ingrese exitosamente, debe dar clic en la opción "Consulta Generales

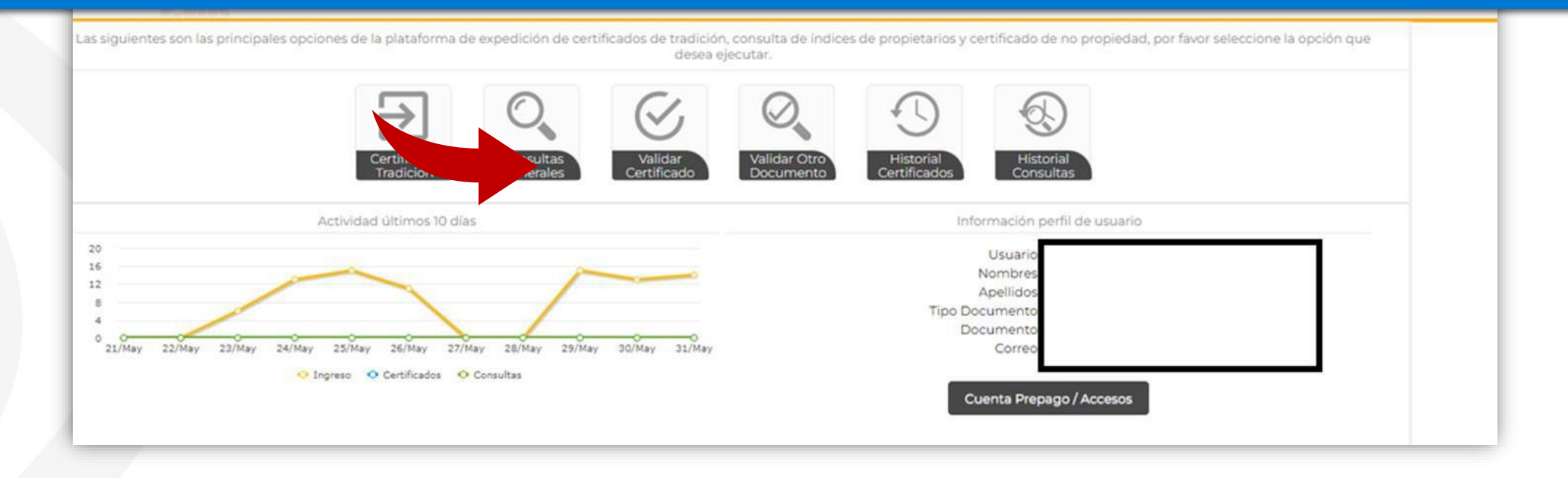

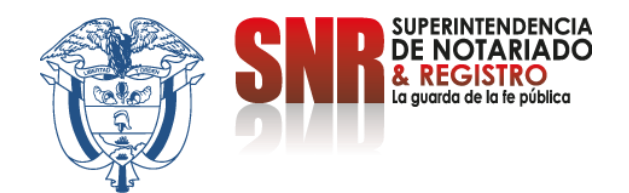

### Seleccione "Certificado de NO propiedad" y finalizar en la opción "Solicitar".

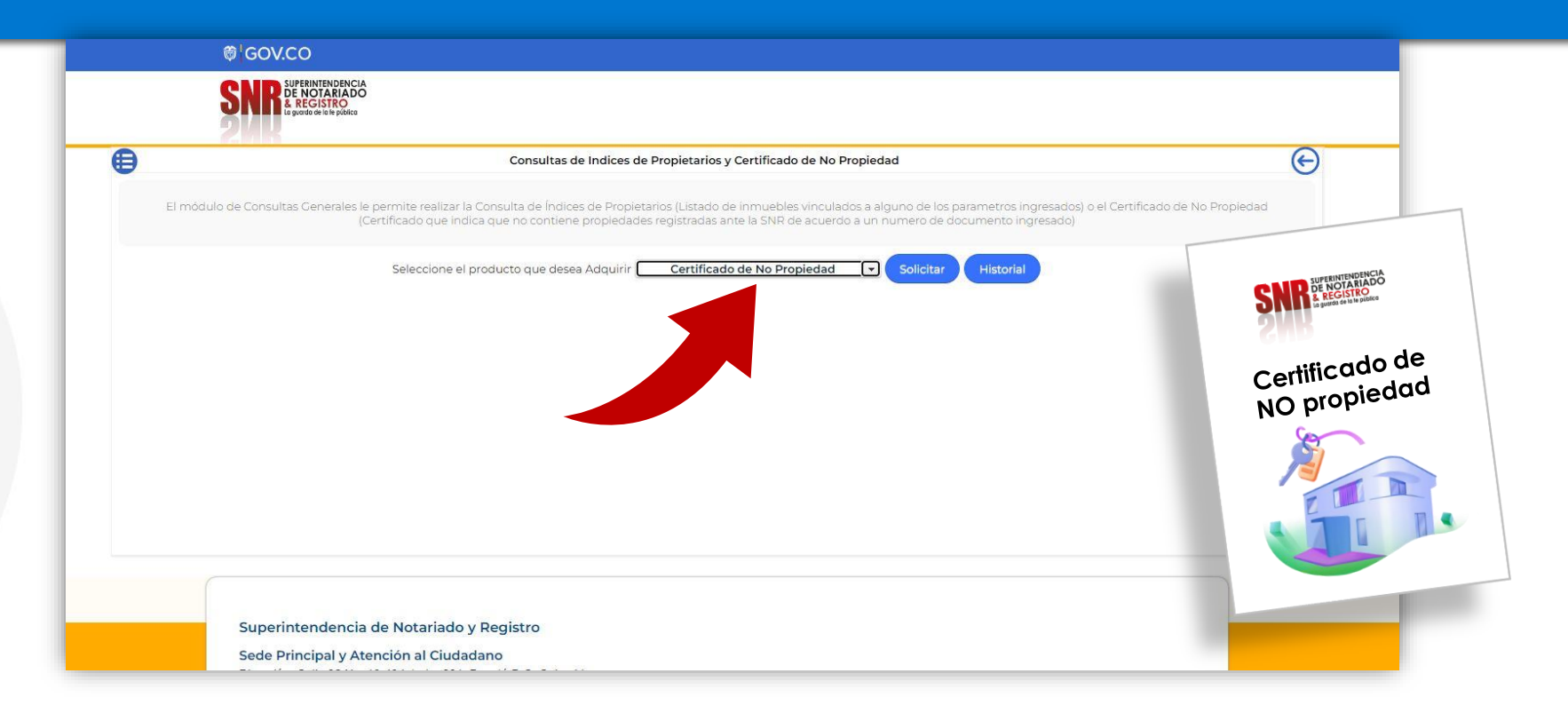

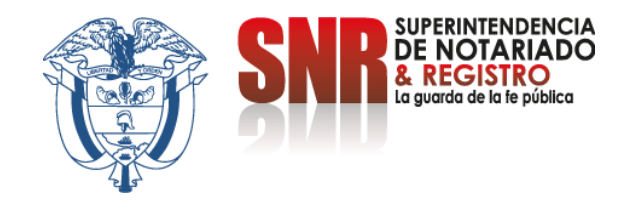

# Elija el tipo de documento, digite el número del mismo, nombres, apellidos y continúe dando clic en la opción "Consultar"

| €                |                                                                             | Consultas de Indices de Propiet                                             | arios y Certificado de No Propie                                          | dad                                                                     |                                           | (* |
|------------------|-----------------------------------------------------------------------------|-----------------------------------------------------------------------------|---------------------------------------------------------------------------|-------------------------------------------------------------------------|-------------------------------------------|----|
| El módulo de Coi | nsultas Generales le permite realizar la Con:<br>(Certificado que indica qu | sulta de Índices de Propietarios (Lis<br>Je no contiene propiedades registr | stado de inmuebles vinculados a a<br>adas ante la SNR de acuerdo a un     | alguno de los parametros ingresad<br>numero de documento ingresado      | os) o el Certificado de No Propiedad<br>) |    |
|                  | Seleccione el produ                                                         | ucto que desea Adquirir Cer                                                 | tificado de No Propiedad 🛛 👻                                              | Solicitar Historial                                                     |                                           |    |
|                  | Por favor seleccione el tipo de d<br>constancia de que no tien              | ocumento e ingrese el número de<br>e inmuebles registrados ante las g       | documento del titular del Certific<br>listintas bases de datos de la supe | cado de No Propiedad, este produ<br>erintedencia de notariado y registr | cto es la<br>0.                           |    |
|                  |                                                                             | Tipo de Documento                                                           | Cedula de Ciudadania                                                      |                                                                         |                                           |    |
|                  |                                                                             | Numero de Documento                                                         |                                                                           |                                                                         |                                           |    |
|                  |                                                                             | Primer Nombre                                                               |                                                                           |                                                                         |                                           | _  |
|                  |                                                                             | Segundo Nombre                                                              |                                                                           |                                                                         |                                           |    |
|                  |                                                                             | Primer Apellido                                                             |                                                                           |                                                                         |                                           | -  |
|                  |                                                                             | Segundo Apellido                                                            |                                                                           |                                                                         |                                           |    |
|                  |                                                                             | Consult                                                                     | ar Cancelar                                                               |                                                                         |                                           |    |
|                  |                                                                             |                                                                             | 1                                                                         |                                                                         | A Start                                   |    |
|                  |                                                                             |                                                                             |                                                                           |                                                                         |                                           | _  |
|                  |                                                                             |                                                                             |                                                                           |                                                                         |                                           |    |
|                  |                                                                             |                                                                             |                                                                           |                                                                         |                                           |    |

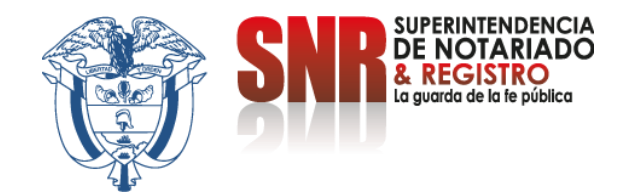

Si le aparece este mensaje al consultar, significa que su cédula registra algún bien inmueble a nivel nacional, por lo tanto, debe realizar la consulta de propiedades para validar y verificar posteriormente descargando el certificado de tradición.

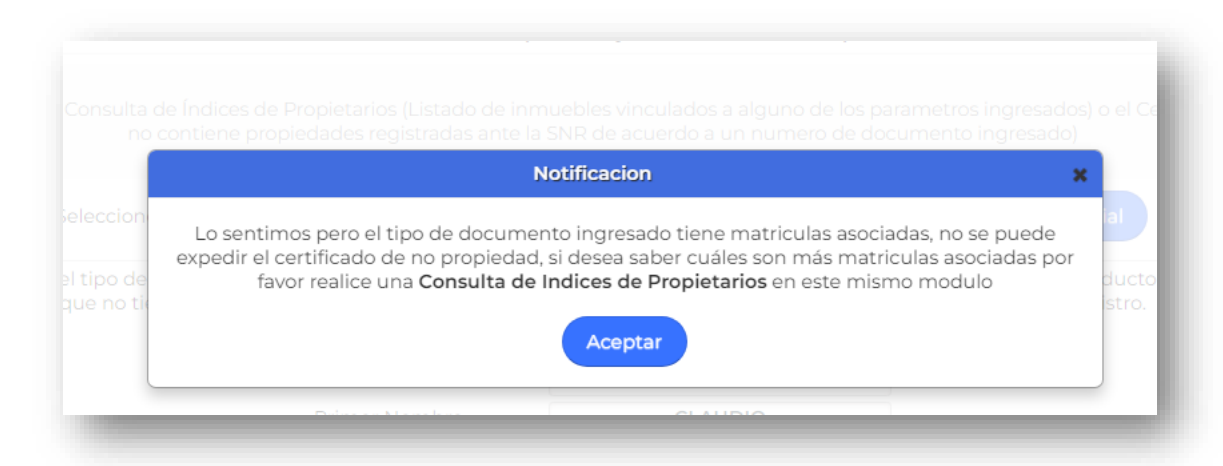

Para soporte puede comunicarse al correo <u>correspondencia@supernotariado.gov.co</u> o por el chat institucional <u>https://servicios.supernotariado.gov.co/Chat/index.php/chat</u>.

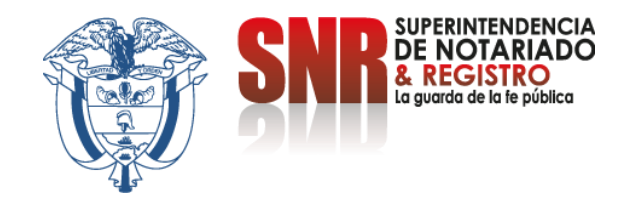

Si no tiene predios a nivel nacional, encontrará la información de los medios de pago para la cancelación del valor del certificado \$11.000. (Res. 00376, Artículo 15, literal c)

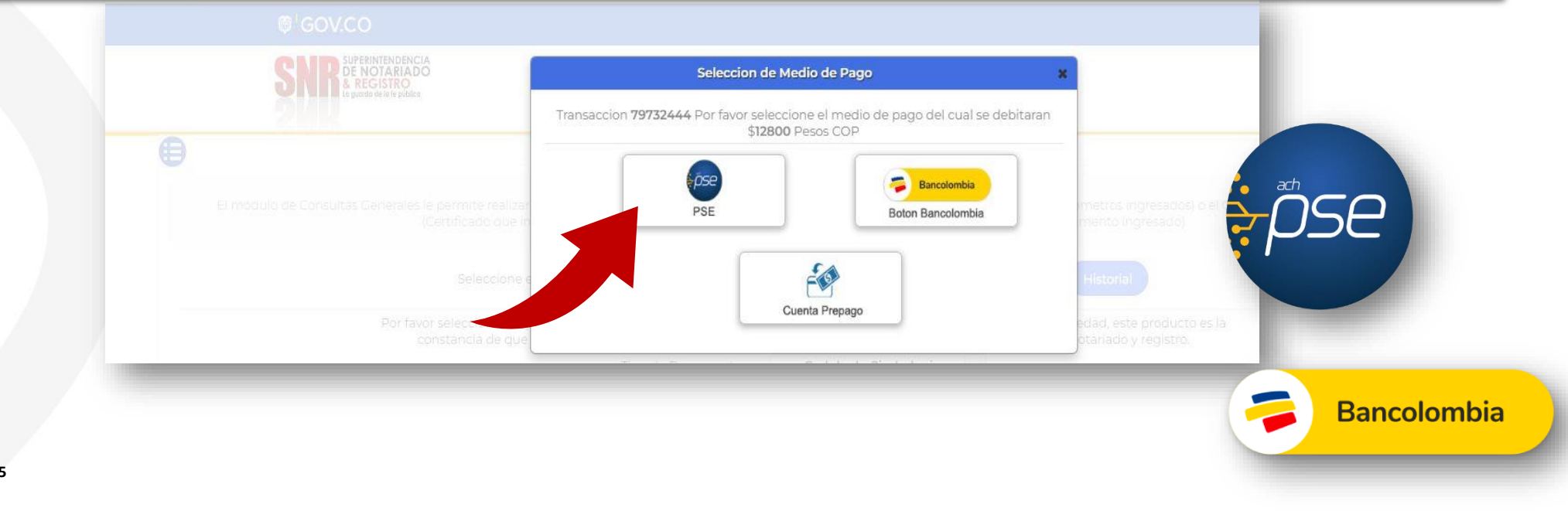

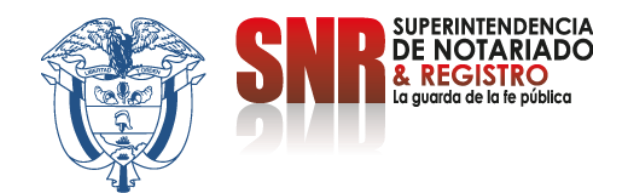

### Seleccione la opción "PSE"

| 1.5        |          |            |                      |  |
|------------|----------|------------|----------------------|--|
| Referencia | 92352074 | NIT 6 C.C. |                      |  |
| IVA        | \$ 0.00  | Valor      | \$ 11,000.00         |  |
|            | ·*       |            |                      |  |
|            | pse      |            | lotón<br>Jancolombia |  |

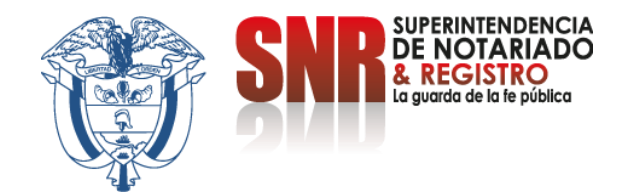

### Diligencie los datos del pagador y proceda a seleccionar la opción "Pagar"

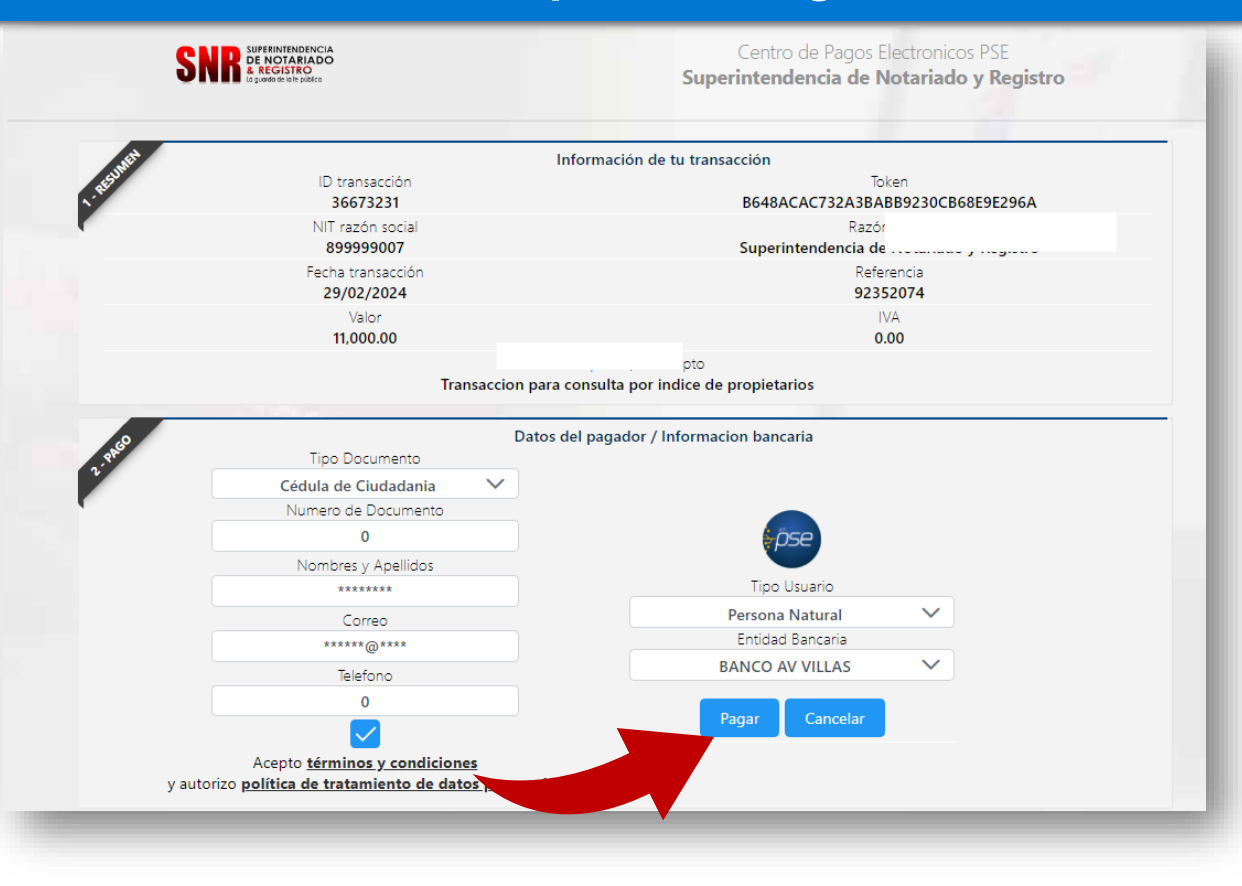

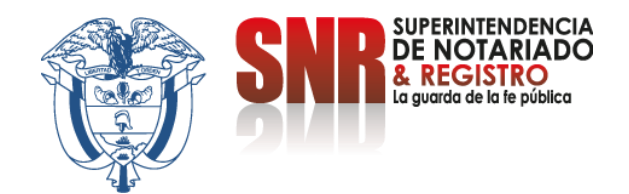

#### Una vez generado el pago le va a llegar el documento al correo registrado, si no llega vuelva al inicio y seleccione la opción "Historial Consultas"

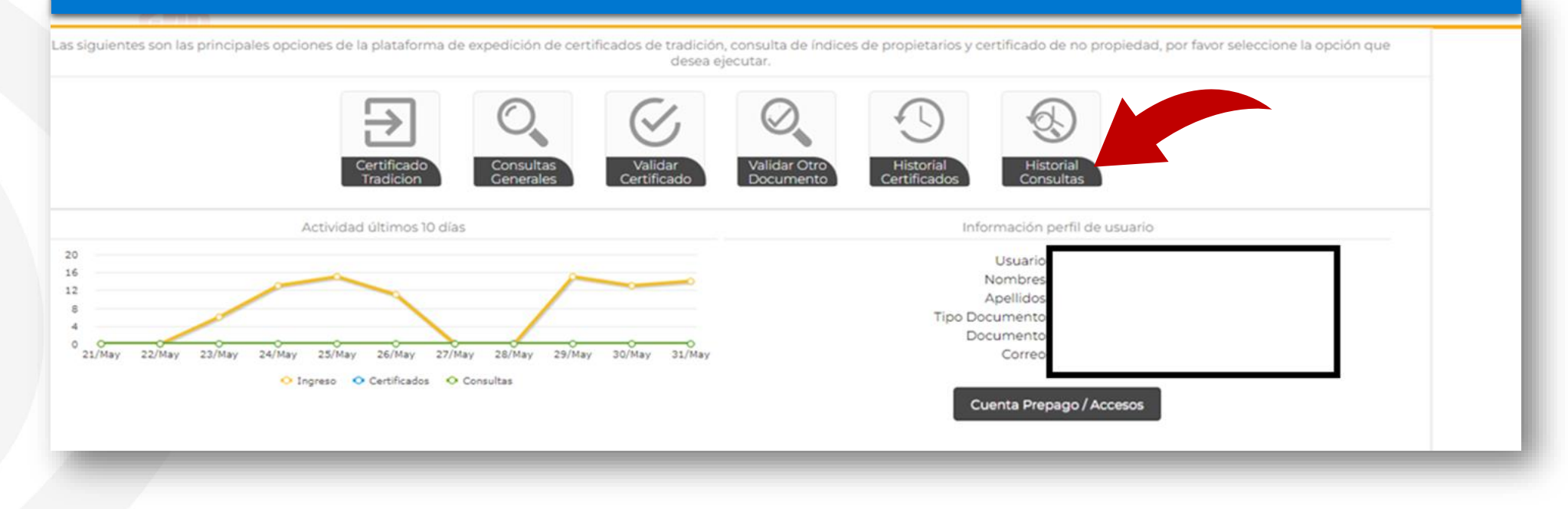

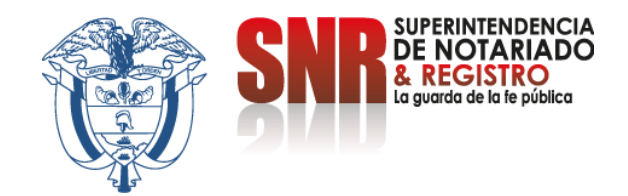

#### Seleccione el certificado de no propiedad que desea visualizar y descargue dando clic en el icono de PDF correspondiente

| # | Тіро                | Recibo   | Estado   | Parametros      | Fecha               | Valor |   |
|---|---------------------|----------|----------|-----------------|---------------------|-------|---|
|   |                     |          |          |                 |                     |       | 4 |
|   | Consulta de Indices | 91960866 | Aceptado | [CC-1125620864] | 23/02/2024 02:06 PM | 0     |   |
|   | Consulta de Indices | 91959552 | Aceptado | [CC-1141]       | 23/02/2024 01:54 PM | 0     |   |
|   | Consulta de Indices | 91955433 | Aceptado | [CC-1235]       | 23/02/2024 01:08 PM | 0     |   |
| _ |                     |          |          |                 |                     |       |   |

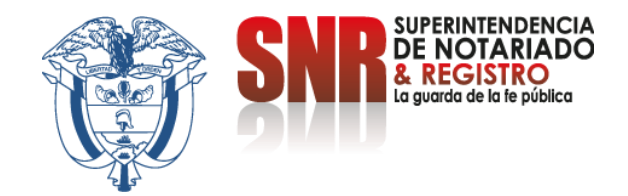

### Si no pudo terminar satisfactoriamente la generación de su certificado de no propiedad comunicarse con:

Correo electrónico: <u>ctl@supernotariado.gov.co</u> Teléfono: 6013905505 Bogotá Chat: <u>https://servicios.supernotariado.gov.co/Chat/index.php/chat</u>

> La Superintendencia Notariado y Registro La Guarda de la fe Publica